## **Personnel Management**

## Access RHQ

Web Access to the RHQ Login Page is RHQ.NCCUSA.com

## Logging into RHQ

To edit personnel you must login as an Administrative user. If this is your first time logging onto RHQ, use the administrative login code that was provided in the RHQ setup e-mail.

## **Getting to Personnel Management**

Once you have logged in, you will be taken to a Home screen, as shown below. Choose [Tools] from the menu, then [System Setup], and [Personnel].

| Headquarters   | Home | Exports/Reports | Tools >     |      | Logo<br>Change Passwo |
|----------------|------|-----------------|-------------|------|-----------------------|
| Key Indicators |      | Prior W         | Edit        | >    |                       |
| Stores         | 0    |                 | Setun       | >    | Cur Salar             |
| Net Sales      |      |                 | System Setu | p >  | Personnel             |
| Guests         | 7-   |                 | Documentati | on > |                       |
| Avg. Check     | 5    |                 |             |      | J.                    |
| Transactions   | 4-   |                 |             |      |                       |
| Avg. Trans     |      |                 |             |      |                       |

Here you have the ability to add a new user, as well as edit or delete existing personnel.

| eve | el <all></all> | ▼ Items       | Per Page | 10 🔹        | New        | Refre          | esh            |      |        |
|-----|----------------|---------------|----------|-------------|------------|----------------|----------------|------|--------|
| D   | Name           | Login         | Enabled  | Web Message | Edit Labor | User Level     | Assignment     |      |        |
| 1   | Administrator  | Administrator | Yes      | No          | Yes        | Administrative |                | Edit | Delete |
| 4   | Admin          | Admin         | Yes      | No          | Yes        | Administrative |                | Edit | Delete |
| 5   | Demo           | Demo          | Yes      | No          | Yes        | Corporate      |                | Edit | Delete |
| 7   | Store User     | Store         | Yes      | No          | No         | Store          | [0101] Store 1 | Edit | Delete |

This is the form for adding or editing personnel. When you are finished with your changes, click [Add]/[Save] to save changes. Click [Cancel] to discard changes.

| Name                           | /<br>Rtoro Usor                                |
|--------------------------------|------------------------------------------------|
| Login                          | Stars                                          |
| User Lovel                     |                                                |
| Enabled                        | Voc V                                          |
| Edit Labor                     |                                                |
| Update Password<br>Web Message | d? Checking this box will change the password. |
|                                |                                                |
| Cancol                         | Indate                                         |

| Field       | Description                                                                                                    | Entry Type                     |
|-------------|----------------------------------------------------------------------------------------------------|--------------------------------|
| Name        | Used to identify the user                                                                                                    | 30 character<br>alpha/numeric  |
| Login       | The user's login code                                                                                                    | 30 character<br>alpha/numeric  |
| Mgt. Level  | Chose one of the following from the dropdown box:                                                                                                    | List                           |
|             | <ul> <li>Administrative – Can access all stores as well as modify users, groups, and company dashboard</li> <li>Corporate - Can access all stores</li> <li>Group - Can access all stores in group to which user is assigned</li> <li>Store – Can access the single store to which user is assigned</li> </ul> |                                |
| Enabled     | Is this user active                                                                                                    | Toggle<br>Y/N                  |
| Edit Labor  | Can this user edit labor                                                                                                    | Toggle<br>Y/N                  |
| Web Message | Enter a message you want to show on the homepage for only this user                                                                                                    | 500 character<br>alpha/numeric |